## Word&Brown,

## **APPOINTMENT PROCESS**

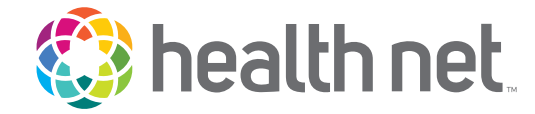

Here are the instructions:

- 1. Go to www.myhealthnetca.com
- 2. Place your mouse over "For brokers" and then select "Get Contracted"

| lers | For Brokers Shop for a Plan      |
|------|----------------------------------|
|      | Broker Login                     |
|      | Frequently Asked Questions       |
|      | Forms & Brochures                |
|      | Video Library<br>Broker Contacts |
|      | Pharmacy Resources               |
|      | Get Contracted                   |
|      | Manage Your Contract             |

3. It will bring you to a page with steps 1, 2 &3. Click on the link next to step 1 "Broker Self-Service Web Tool" and then select "Continue".

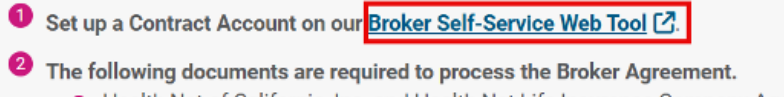

- Health Net of California, Inc. and Health Net Life Insurance Company Agent/ Broker Agreement
- Web registration (optional)
- Direct Deposit Verification form
- Online W-9 form
- Proof of Errors & Omissions (E&O) insurance coverage (upload required)

4. Complete the registration Form: "Your Login data", "Your personal Information", & "Security Checking" then click "Submit".

You will be sent an email to "Confirm" your information.

- 5. You will be sent a second email to sign into https://social.webcomserver.com
- 6. Click "My profile" verify your information and then select "Broker On-boarding"